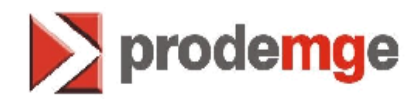

## SISTEMA DE IDENTIFICAÇÃO DE CANDIDATO E CONDUTOR PELO CÓDIGO BIOMÉTRICO

- SICCB -

**CLIENTE: DETRAN/MG** 

Sistema de Identificação de Candidato e Condutor pelo Código Biométrico SIGLA: SICCB

Companhia de Tecnologia da informação do Estado de Minas Gerais - **PRODEMGE** 

Julho 2010

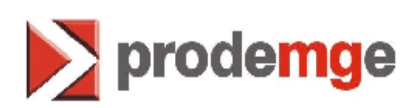

## ÍNDICE

| 1.0 | OBJETIVO DO MANUAL                              | 3 |
|-----|-------------------------------------------------|---|
| 1.1 | Motivo                                          | 3 |
| 2.0 | PASSOS PARA ADQUIRIR E INSTALAR NOVA LICENÇA    | 3 |
| 2.1 | Pré-Requisito para Instalação Leitor Biométrico | 4 |
| 2.2 | Passos para Adquirir a licença Griaule.         | 4 |

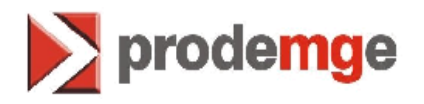

## 1. Objetivo do Manual

Este manual tem como objetivo auxiliar os usuários do SICCB – Sistema de Identificação de Candidato e Condutor pelo Código Biométrico a adquirir a licença necessária para o funcionamento do Leitor Biométrico do Site da Griaule.

## 1.1 Motivo

Devido ao término das licenças Griaule adquiridas e disponibilizadas para os usuários do SICCB os novos CFC's e os que trocarem de estação de trabalho desde o mês de Junho/2010 deverão adquirir a licença seguindo os passos abaixo.

Caso a estação de trabalho seja somente formatada não é necessário adquirir uma nova licença basta fazer as instalações seguindo o "**Manual da Biometria**".

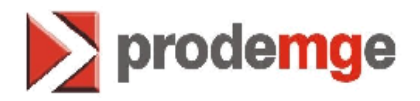

- 2. Como Pré-requisito faça o Download do *Manual da Biometria* no Detrannet Empresas em *Manuais* e faça as instalações solicitadas, o Leitor Biométrico só irá funcionar após seguir o item abaixo.
- 3. Passos para Adquirir a Licença Griaule. Para mellhor visualização das telas, vá em "Exibição" e aumente o "Zoom" para 150%.
- 1. Acessar o site <u>www.griaule.com.br</u>
- Se a linguagem do site estiver em inglês, troque português para facilitar o acesso.

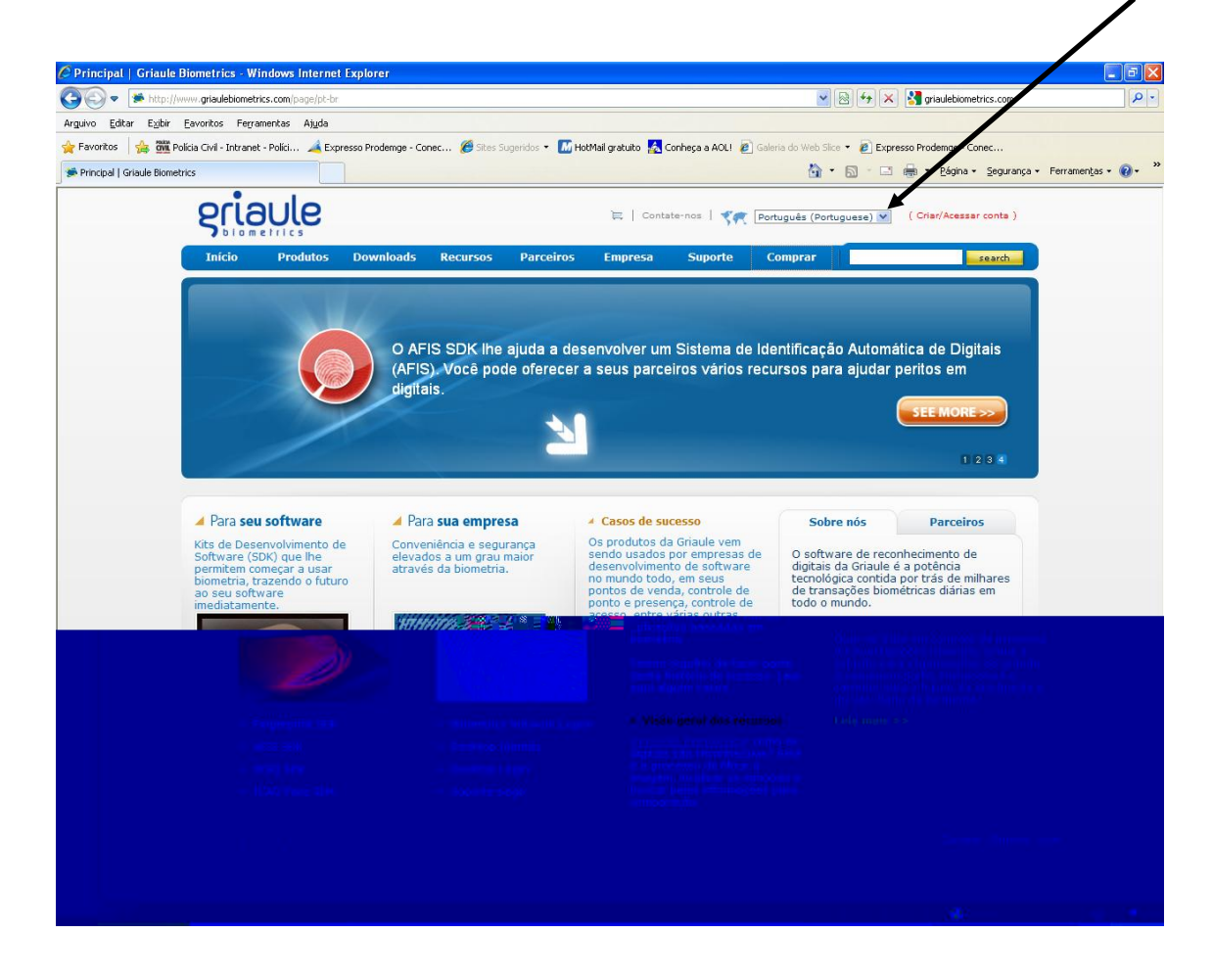

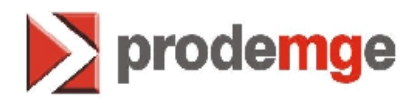

3. Se você ainda não possuir uma conta, deverá criar uma clicando em Criar / Acessar Conta.

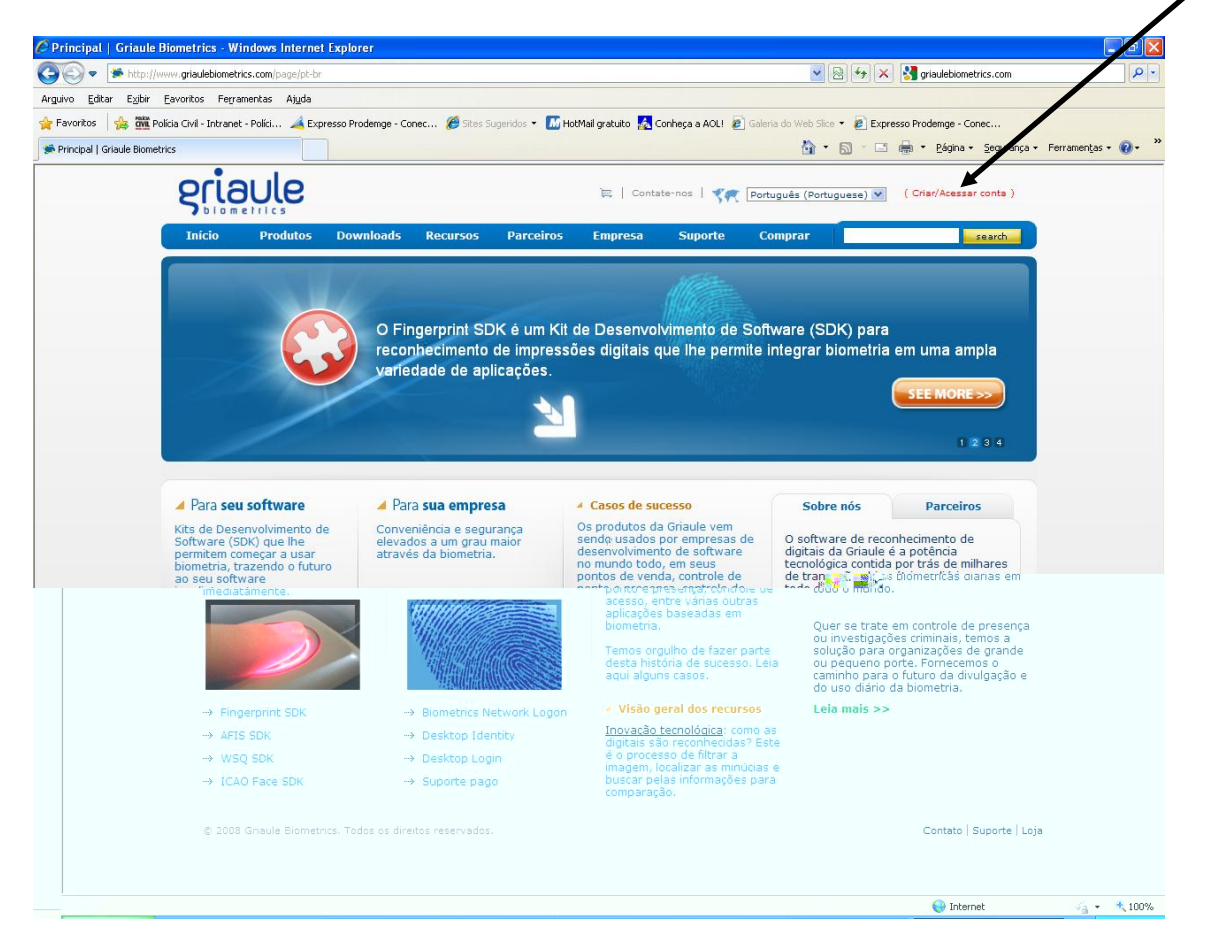

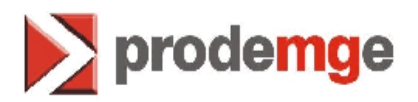

4. Clique em Clique aqui para se registrar.

| w.gnauebiometrics.com/page/pr-or/login/destination=index.                      | Coope                                                                   |                            |
|--------------------------------------------------------------------------------|-------------------------------------------------------------------------|----------------------------|
| •voritos Perrainentas Ajuda<br>V Nesquisar • ∲ @ • M • ∰• ↔ № • ☆ Far          | avoritos * 🖓 Verificar * 📔 Autopreencher * 🔏                            | 🔦 🔹 🦳 Fazer login          |
| ava com Java + Vou W2 W47 Hardware Store W47 Potranet Empresas @ Missicas do s | cáculo 🌃 lifeCam VX-7000 🏈 Shec Superidos 🔻 🖉 START- Sistema de Admin 🔗 | [Chapter 13] 13 21 OB Euro |
|                                                                                | 🚵 Liocain in 1000 🥃 sicos sagandos 🛛 🔄 1 Mili Sicolino do Haminini 🤹    | guranca • Eerramentas • 🚱  |
|                                                                                |                                                                         | /                          |
| GRIAULE                                                                        | 🗮   Contate-nos   Português (Portuguese) 🗸 ( Criar/Acessar cont         |                            |
| Diometrics                                                                     |                                                                         |                            |
| Início Produtos Downloads Recursos Parceiros En                                | mpresa Suporte Comprar searc                                            | ⊒ /                        |
|                                                                                |                                                                         |                            |
| Principal » Login                                                              |                                                                         |                            |
|                                                                                |                                                                         |                            |
| ▲ lá tenho uma conta Griaule                                                   | ▲ Ainda não tenho uma conta                                             |                            |
|                                                                                |                                                                         |                            |
| Entre com seu nome de usuário e senha.<br>Esquereu sua senha?                  | Registre-se, leva apenas alguns minutos.                                |                            |
| Nome de usuário: *                                                             | Clique aqui para se registrar                                           |                            |
|                                                                                |                                                                         |                            |
| Digite seu nome de usuário do Griaule Biometrics.                              |                                                                         |                            |
| Senha: *                                                                       |                                                                         |                            |
| Digite a senha que acompanha seu nome de usuário.                              |                                                                         |                            |
| Entrar                                                                         |                                                                         |                            |
|                                                                                |                                                                         |                            |
|                                                                                |                                                                         |                            |
| 2008 Griaule Biometrics. Todos os direitos reservados.                         | Contato   Suporte   Comp                                                | ar                         |
| Powered by Ubercart, the fre                                                   | ee shopping cart software.                                              |                            |
|                                                                                |                                                                         |                            |
|                                                                                |                                                                         |                            |
|                                                                                |                                                                         |                            |
|                                                                                |                                                                         |                            |
|                                                                                |                                                                         |                            |
|                                                                                |                                                                         |                            |
|                                                                                |                                                                         |                            |
|                                                                                |                                                                         |                            |
|                                                                                |                                                                         |                            |
|                                                                                |                                                                         |                            |

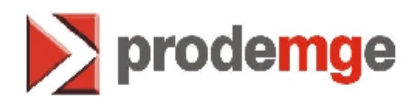

5. Marque a primeira opção em caso de CFC e clique em "next".

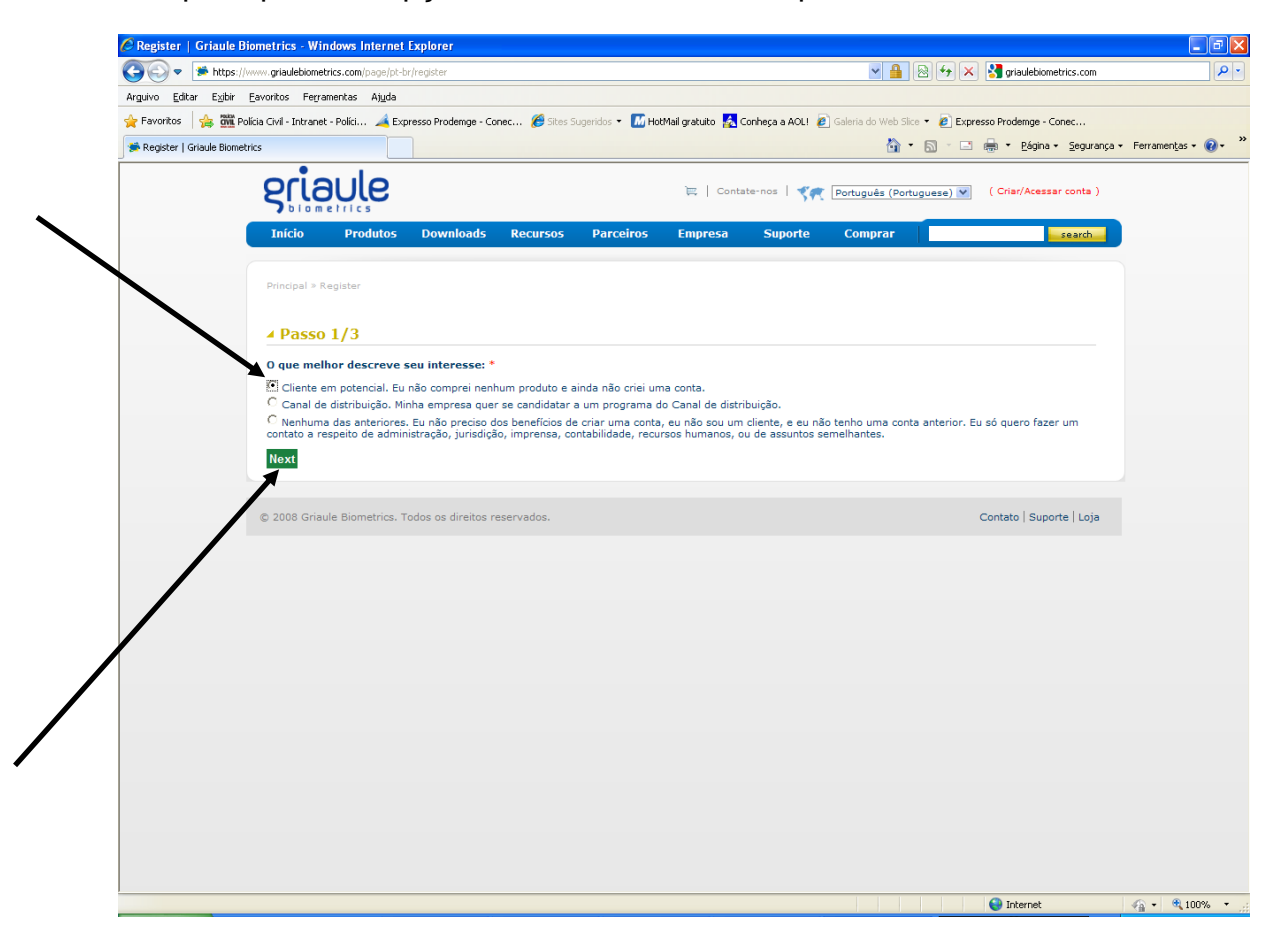

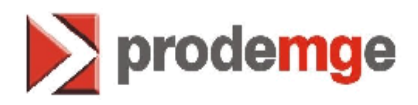

6. Informe todos os dados solicitados e nos produtos interessados informe / marque "Fingerprint SDK" e conclua o cadastro.

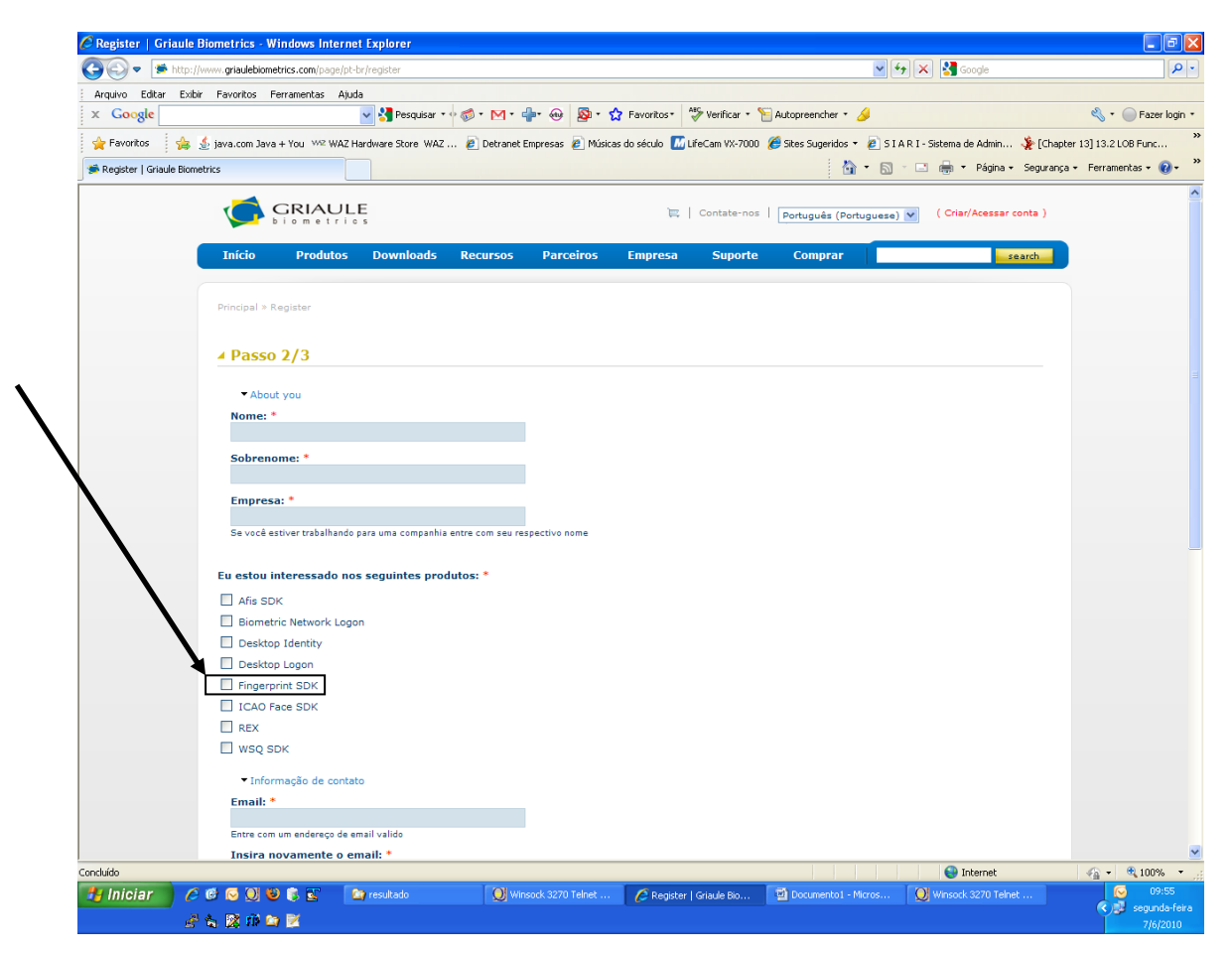

• Após o cadastro siga as informações exibidas no site, acesse o email informado no cadastro e clique no link recebido.

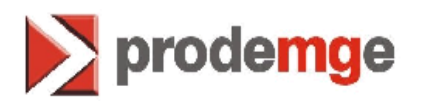

7. Clique em "Comprar".

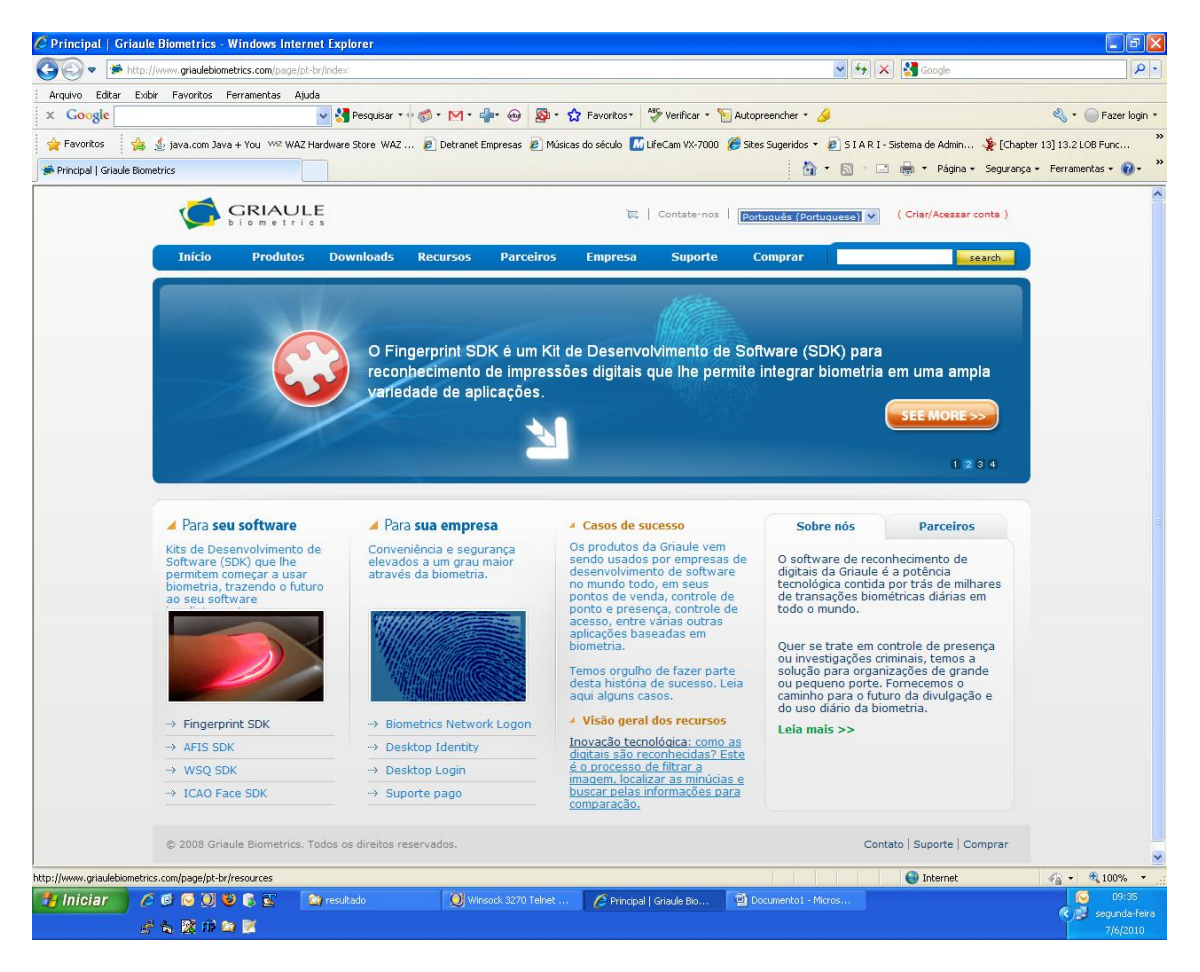

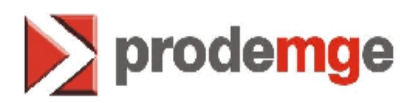

8. Clique em "Compre on line" dentro de "Para seu software".

| 🖉 Vendas   Griaule Biometrics - Windows Internet I | xplorer                                                                                            |                                                                                                    |                                   |
|----------------------------------------------------|----------------------------------------------------------------------------------------------------|----------------------------------------------------------------------------------------------------|-----------------------------------|
| QQ - Mttp://www.griaulebiometrics.com/page/pt-br   | store                                                                                              | 💌 😏 🗙 👯 Google                                                                                                    | ام                                |
| Arquivo Editar Exibir Favoritos Ferramentas Ajuda  |                                                                                                    |                                                                                                    |                                   |
| × Google                                           | 🖌 🔧 Pesquisar 🔹 🚳 🍨 🖂 🕈 🖶 😣 📓 🍨                                                                    | 🟠 Favoritos 📲 Verificar 🔹 📔 Autopreencher 🔹 🌽                                                                                                    | 🔦 🔹 💮 Fazer logir                 |
| 🚖 Favoritos 🛛 👍 🌜 java.com Java + You 👐 WAZ H      | rdware Store WAZ 🙋 Detranet Empresas 🙋 Mús                                                         | icas do século 📶 LifeCam VX-7000 🏾 🥭 Sites Sugeridos 🔹 🙋 S I A R I - Sistema de Admir                                                                                                    | 🔆 [Chapter 13] 13.2 LOB Func      |
| 🛸 Vendas   Griaule Biometrics                      |                                                                                                    | 🏠 🔹 🗟 🕜 🖃 👼 👻 Págin                                                                                                    | a • Segurança • Ferramentas • 🔞 • |
|                                                    |                                                                                                    | 🗮   Contate-nos   Português (Portuguese) 💌 ( Criar/Access                                                                                                    | ar conta )                        |
| Início Produtos                                    | Downloads Recursos Parceiros                                                                       | Empresa Suporte Comprar                                                                                                    | search                            |
| Principal » Vendas                                 |                                                                                                    |                                                                                                    |                                   |
| • Vendas                                           |                                                                                                    |                                                                                                    |                                   |
|                                                    |                                                                                                    |                                                                                                    |                                   |
| Produtos Griaule                                   |                                                                                                    |                                                                                                    |                                   |
| Para seu soff                                      | vare                                                                                               | Para sua empresa                                                                                                    |                                   |
| a raid seu soit                                    | vare                                                                                               |                                                                                                    |                                   |
|                                                    | Campers on line                                                                                    | er 1964 ElemetriceNetworkLogon<br>Protect and encoder#Text in reacted #TTT<br>Protect and encoder#Text in reacted #TTT<br>Protect and encoder#Text in reacted #TTT<br>Protect and encoder#Text in reacted #TTT | TREESHERFLOOR CO.                 |
| 9                                                  | AFIS SDK<br>Ajuda vocé a desenvolver um Sistema de<br>Identificação Automático de Digitais (AFIS). | Desktop Identity<br>Comece a user biometrie facilmente.                                                                                                    |                                   |
|                                                    | Compre on-line                                                                                     | Desktop Login                                                                                                    | Internet                          |
| 12 🗾 🛃 Iniciar 👘 🖉 🕲 🕲 🖏 🛐                         | 🎦 resultado 🛛 🔘 Winsock 3271                                                                       | 0 Telnet 🧷 Vendas   Griaule Biom 🔯 Documento 1 - Micros                                                                                                    |                                   |
| ofeira                                             |                                                                                                    |                                                                                                    | 🔿 🕃 se                            |

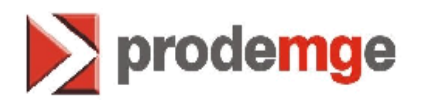

9. Dentro de "Fingerprint SDK 2009 Single Computer" clique em "Add to cart".

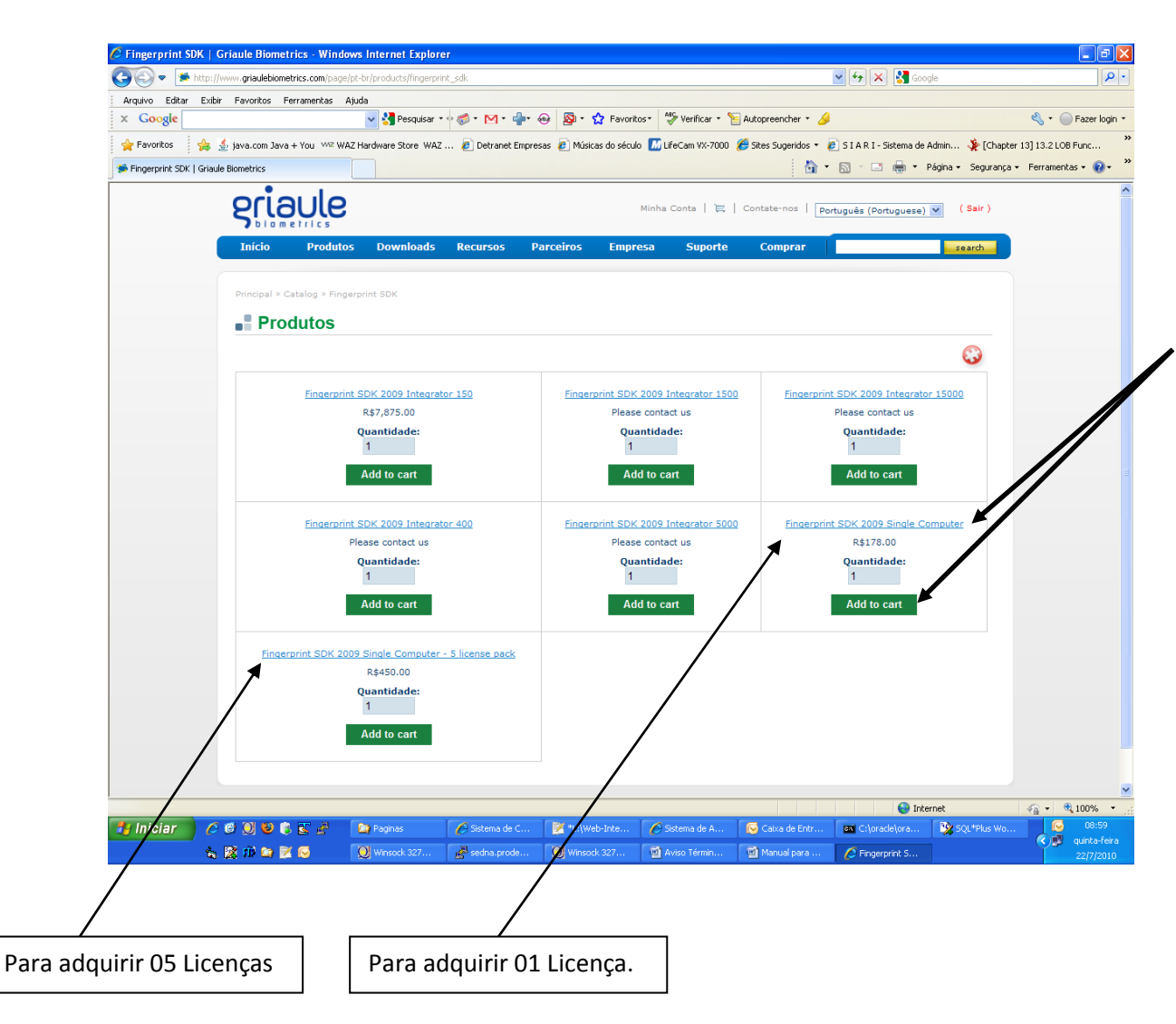

Observação: para adquirir mais de 05 Licenças entre em contato com a Griaule com Rachel através do email, <u>rachel.axe@griaulebiometrics.com</u>.

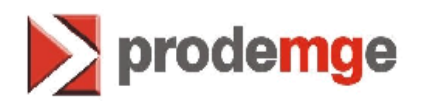

10.Daqui em diante deve seguir os padrões de compra com cartão de crédito. Clique em "CheckOut" ou "Continuar" (Português).

| ping care   criadie biome  | trics - windows internet Explo | nei                    |                               |                                |                       |                                        |                 |
|----------------------------|--------------------------------|------------------------|-------------------------------|--------------------------------|-----------------------|----------------------------------------|-----------------|
| 🚬 🚵http://www.griaulebic   | metrics.com/page/cart          |                        |                               |                                | × ++ .×               | <u>.</u> (1991)                        |                 |
| Arquivo Editar E           | dbir Favoritos Ferramentas Aju | uda                    |                               |                                |                       |                                        |                 |
| igin • X Google            |                                | 🗸 S Pesquisar 🔹 🤇      | 🖗 • 🗠 • • • • 🖗 • 🕅           | Favoritos* Verificar *         | 🔚 Autopreencher 🝷 🌽   |                                        | ي • (           |
| 🎽 🙀 Favoritos 🛛 😭          | 🖇 👲 java.com Java + You 👐 WAZ  | Hardware Store WAZ     | 🖉 Detranet Empresas 🏾 🖉 Músic | as do século 🔣 LifeCam VX-7000 | 🏉 Sites Sugeridos 🔹 崔 | ] S I A R I - Sistema de Admin 🤹 [Chap | ter 13] 13.2 LO |
| 🕨 🎽 😸 Shopping Cart   Gria | ule Biometrics                 |                        |                               |                                | 🙆 •                   | 🔝 🕤 🖶 🔹 Página + Segurang              | ;a • Ferramer   |
| ~                          |                                |                        |                               |                                |                       |                                        |                 |
|                            |                                | _E<br>。 s              |                               | My Account   📜                 | Contact us   English  | ( Logout )                             |                 |
|                            | -                              |                        |                               |                                |                       |                                        |                 |
|                            | Home Products                  | Downloads R            | esources Partners             | Company Support                | Buy                   | search                                 |                 |
|                            |                                |                        |                               |                                |                       |                                        |                 |
|                            | Home » Shopping Cart           |                        |                               |                                |                       |                                        |                 |
|                            | Your cart has been under       | ted                    |                               |                                |                       | /                                      |                 |
|                            | Tour cart has been upua        | teu.                   |                               |                                |                       |                                        |                 |
|                            | Remove Products                | perprint SDK 2009 Sinc | le Computer                   |                                |                       | Qty. 1 tal<br>1 R\$ 178                |                 |
|                            |                                |                        |                               |                                |                       | Selectal: R\$ 178                      |                 |
|                            |                                |                        |                               |                                |                       | Update cart Checkout                   |                 |
|                            |                                |                        |                               |                                |                       |                                        |                 |
|                            | Continue shopping              |                        |                               |                                |                       |                                        |                 |
|                            |                                |                        | Do                            | you have a Google Checkou      | t account? Click here | Google Checkout                        |                 |
|                            |                                |                        |                               |                                |                       | Fast checkout through Google           |                 |
|                            |                                |                        |                               |                                |                       | What is Google Checkout?               |                 |
|                            |                                |                        |                               |                                |                       |                                        |                 |
|                            | © 2008 Griaule Biometrics.     | All rights reserved.   |                               |                                |                       | Contact   Support   Store              |                 |
|                            |                                |                        | Drupal e-comme                | rce provided by Ubercart.      |                       |                                        |                 |
|                            |                                |                        |                               |                                |                       |                                        |                 |
|                            |                                |                        |                               |                                |                       |                                        |                 |
|                            |                                |                        |                               |                                |                       |                                        |                 |
|                            |                                |                        |                               |                                |                       |                                        |                 |
|                            |                                |                        |                               |                                |                       |                                        |                 |
|                            |                                |                        |                               |                                |                       |                                        |                 |
|                            |                                |                        |                               |                                |                       |                                        |                 |
|                            |                                |                        |                               |                                |                       |                                        |                 |
| ~                          |                                |                        |                               |                                |                       |                                        |                 |
| > <                        |                                |                        |                               | ш                              |                       |                                        |                 |
| Concluído                  |                                |                        | L                             |                                |                       | Internet                               |                 |
| ofera                      | 600000                         | 🔄 resultado            | Winsock 3270 Telnet           | Shopping Cart   Griau          | Documento1 - Micro    | s 😡 Winsock 3270 Telnet                |                 |
| 2010                       | 🖑 👆 🔯 til 🔄 🗹                  |                        |                               |                                |                       |                                        |                 |

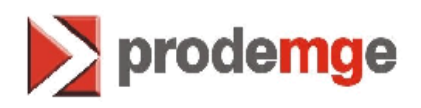

11.Clique em "Review order" ou Ordem de revisão.

| heckout   Griaule Bior        | metrics - Windows Internet Explorer                                                                                                    |                                                                     |                                                    | <b>-</b> 7 <b>×</b>      |
|-------------------------------|----------------------------------------------------------------------------------------------------|---------------------------------------------------------------------|----------------------------------------------------|--------------------------|
| 💿 🗢 🍺 https://www             | w.griaulebiometrics.com/page/cart/checkout                                                                                                    |                                                                     | Soogle                                             | P •                      |
| quivo Editar Exibir F         | Favoritos Ferramentas Ajuda                                                                                                    |                                                                     |                                                    |                          |
| Google                        | V 🎦 Pesquisar 🔹                                                                                                    | 🐼 • 🕅 • 🖶 💀 🧟 • 🟠 Favoritos • 爷 Verificar • 🖺 Autopr                | eencher * 🌽                                        | 🔦 🔹 🔵 Fazer login 🔹      |
| Favoritos 🛛 👍 🛓 ja            | ava.com Java + You 👐 WAZ Hardware Store WAZ                                                                                                   | 🙋 Detranet Empresas 🤌 Músicas do século 🔣 LifeCam VX-7000 🏾 🏀 Sites | Sugeridos 🔹 🙋 S I A R I - Sistema de Admin 🔆 [Chap | iter 13] 13.2 LOB Func » |
| Checkout   Griaule Biometrics | s                                                                                                    |                                                                     | 🏠 🔹 🔝 🕤 🖃 🖶 👻 Página 🗸 Seguran                     | :a 🔹 Ferramentas 🔹 🔞 👻 🎽 |
|                               | <ul> <li>Customer information</li> <li>Order information will be sent to your accou</li> <li>E-mail address: compras@prodemge.gov.</li> </ul> | nt e-mail listed below.<br>br (edit)                                |                                                    | <u> </u>                 |
|                               |                                                                                                    |                                                                     |                                                    |                          |
|                               | Apply to order                                                                                                    |                                                                     |                                                    |                          |
|                               | ▼ Payment method                                                                                                    |                                                                     |                                                    |                          |
|                               | Payment method: *                                                                                                    |                                                                     |                                                    |                          |
|                               | PagSeguro:     PagSeguro:     PagSeguro:                                                                                                    |                                                                     |                                                    |                          |
|                               | Nota: Pagamento parcelado em cartão de o                                                                                                    | rédito sujeito a juros estipulados pelo PagSeguro.                  |                                                    |                          |
|                               | <ul> <li>Order comments</li> <li>Use this area for special instructions or question</li> </ul>                                                | tions regarding your order.                                         |                                                    |                          |
|                               | Order comments:                                                                                                    |                                                                     | <u>م</u>                                           |                          |
|                               |                                                                                                    |                                                                     |                                                    |                          |
| [                             |                                                                                                    |                                                                     | Cancel Review order                                |                          |
| C                             | 2008 Griaule Biometrics. All rights reserved.                                                                                                 |                                                                     | Contact   Support   Store                          |                          |
|                               |                                                                                                    | Supported by Ubercart, an open source e-commerce suite.             | 🚱 Internet                                         | 🖌 🕶 🔍 100% 🔻 👙           |
| U C B lor                     | metria 🧭 Sistema de Agendam                                                                                                    | 🗈 💽 Caixa de Entrada - M 👘 🔤 C:\orade\ora92\bin\s ի 🎉 SQL*Plu       | s Worksheet                                        | Iniciar 🔰 🏉 🕼 🔝          |
| 20 12 A Ch                    | eckout   Griaule Bi 🔁 Manual para comprar                                                                                                    |                                                                     | Quinta-feira                                       | d 🗟 🕅                    |

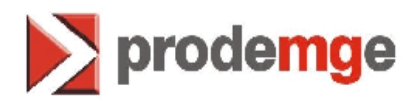

12. Clique em "Submeter ao Pagseguro".

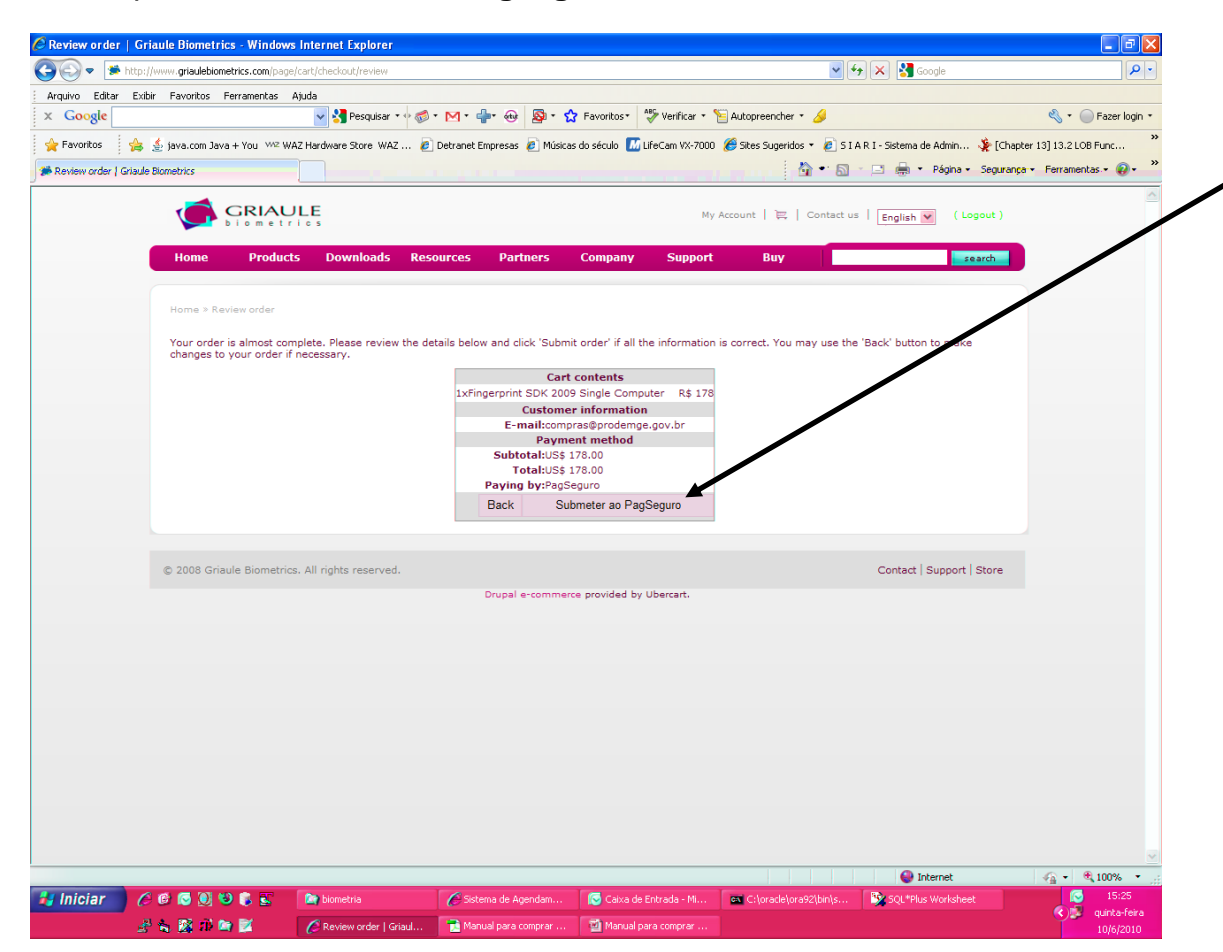

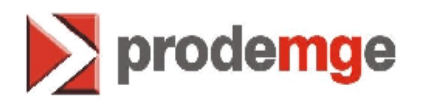

13. Informe o CEP, clique em "**OK**" e siga informando todos os dados solicitados para finalizar a compra.

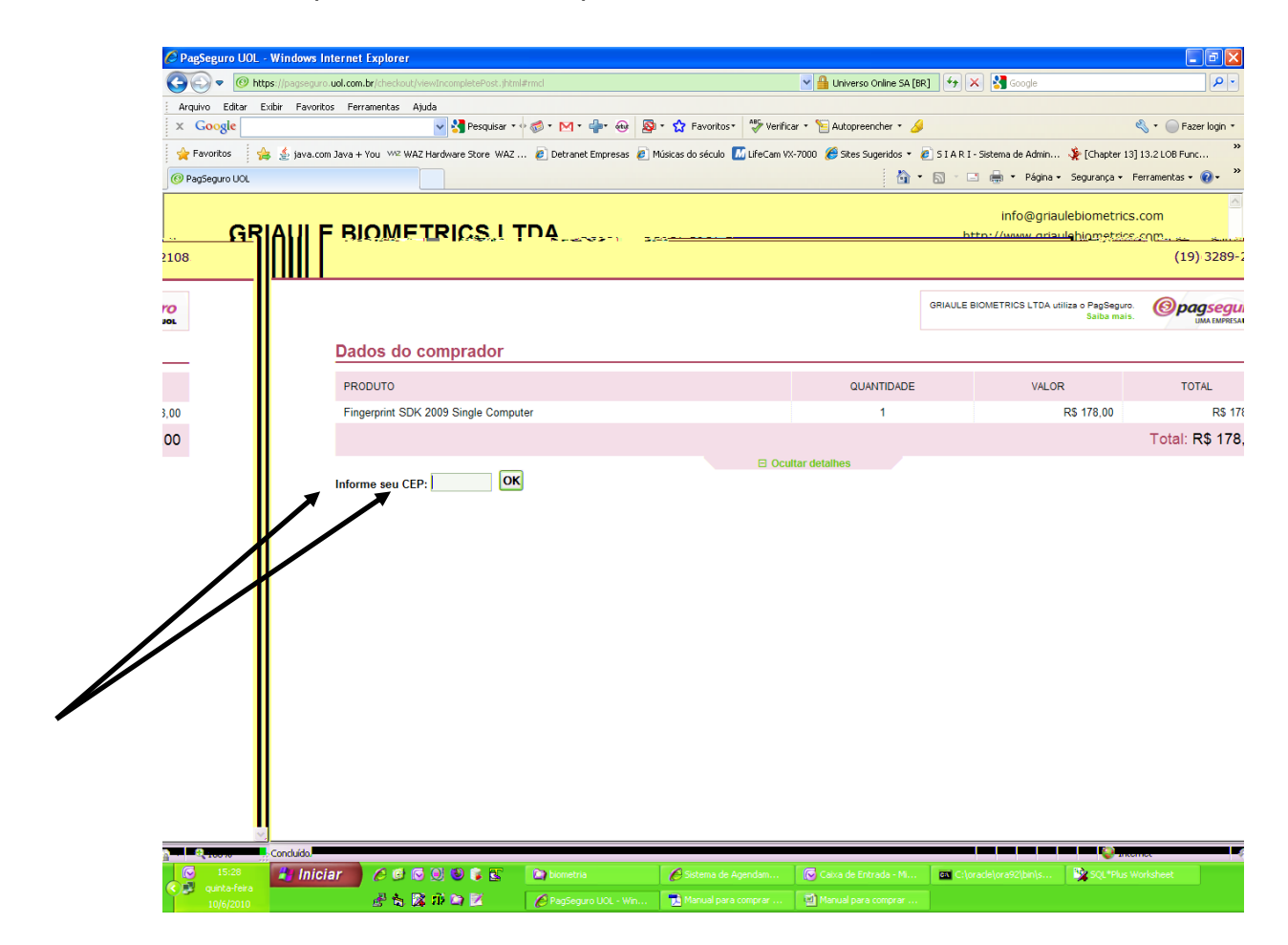

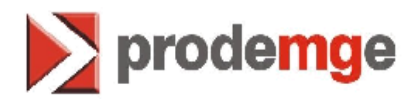

14.Cadastre-se no "PagSeguro".

| Arquivo  | Editar Exibir Favoritos Ferramentas Ajuda |                                  |                                   | A9C                                                                 |                                        |                                        |
|----------|-------------------------------------------|----------------------------------|-----------------------------------|---------------------------------------------------------------------|----------------------------------------|----------------------------------------|
| x Goo    | ogle N                                    | Pesquisar • 🕈 🧔 • M              | • 👘• 🚸 🥸 • 😭 Favorito             | s* 💝 Verificar *                                                    | Autopreencher • 🌽                      | ~~~~~~~~~~~~~~~~~~~~~~~~~~~~~~~~~~~~~~ |
| 🔶 Favori | itos 🍦 🎍 java.com Java + You 👐 WAZ Har    | dware Store WAZ 🙋 Detrar         | net Empresas  🙋 Músicas do século | M LifeCam VX-7000                                                   | (€) Sites Sugeridos ▼ (ℓ) SIARI-Sistem | na de Admin 🧏 [Chapter 13] 13          |
|          | taçao: Checkout - Pagbeguro UOL           |                                  |                                   |                                                                     |                                        | i rayıla v beyuralıça v ren            |
|          |                                           |                                  |                                   |                                                                     | 1                                      | info@griaulebiometrics.co              |
|          | GRIAULE BIOWEIT                           | RICSLIDA                         |                                   |                                                                     | http://                                | (www.griaulebiometrics.co              |
|          |                                           |                                  |                                   |                                                                     |                                        | (19) 5269-21                           |
|          |                                           |                                  |                                   |                                                                     | GRIAULE BIOMETRICS LTDA utiliza o PagS | eguro. Opaaseauro                      |
|          |                                           |                                  |                                   |                                                                     | Saiba                                  | mais. UMA EMPRESAUO                    |
|          | Identificação                             |                                  |                                   |                                                                     |                                        |                                        |
|          | PRODUTO                                   |                                  |                                   | QUANTIDADE                                                          | VALOR                                  | TOTAL                                  |
|          | Fingerprint SDK 2009 Single Computer      |                                  |                                   | 1                                                                   | R\$ 178,00                             | 0 R\$ 178,0                            |
|          |                                           |                                  |                                   |                                                                     |                                        | Total: R\$ 178.0                       |
|          | Não nose                                  | <u>ui ca</u> dastro no DagSegi   | Coultar deta                      | hes<br>- <del>Rossul cadastr</del>                                  | o no Rag&eguro?                        |                                        |
|          | Não noss                                  | <u>ui na</u> dastro no Dan Seru  | In Ocuitar deta                   | <del>hes<br/>- <u>Roesul cadastr</u><br/>ne completo:</del>         | o no Rag <u>Seguro?</u><br>Telefone:   | E-mail:                                |
|          | Não nossi                                 | <u>ui na</u> fastro no DanSeru   | Coultar deta                      | hes<br>- Rossui cadastr<br>ne completo:<br>nail:                    | o no Rag Seguro?<br>Telefone:          | E-mail:<br>Senha:                      |
| R        | Năn กกรร                                  | <u>IIÍ na</u> dsetro no DanCorri | Coultar deta                      | hes<br>- Roesui cadastr<br>ne completo:<br>nail:<br>npras@prodemge. | o no Rag Seguro?<br>Telefone:          | E-mail:<br>Senha:                      |

15.Quando finalizar compra e liberado pela Griaule, a licença deverá ser instalada no **desktop** da sua máquina com o nome <u>GrFingerLicenseAgreement.txt</u>.

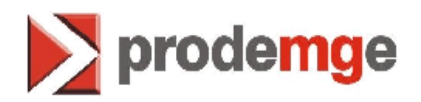

16.Para instalar você deve estar logado no Site da <u>www.griaule.com.br</u> e acessar o link **"minha conta"** para baixar a licença. Veja abaixo;

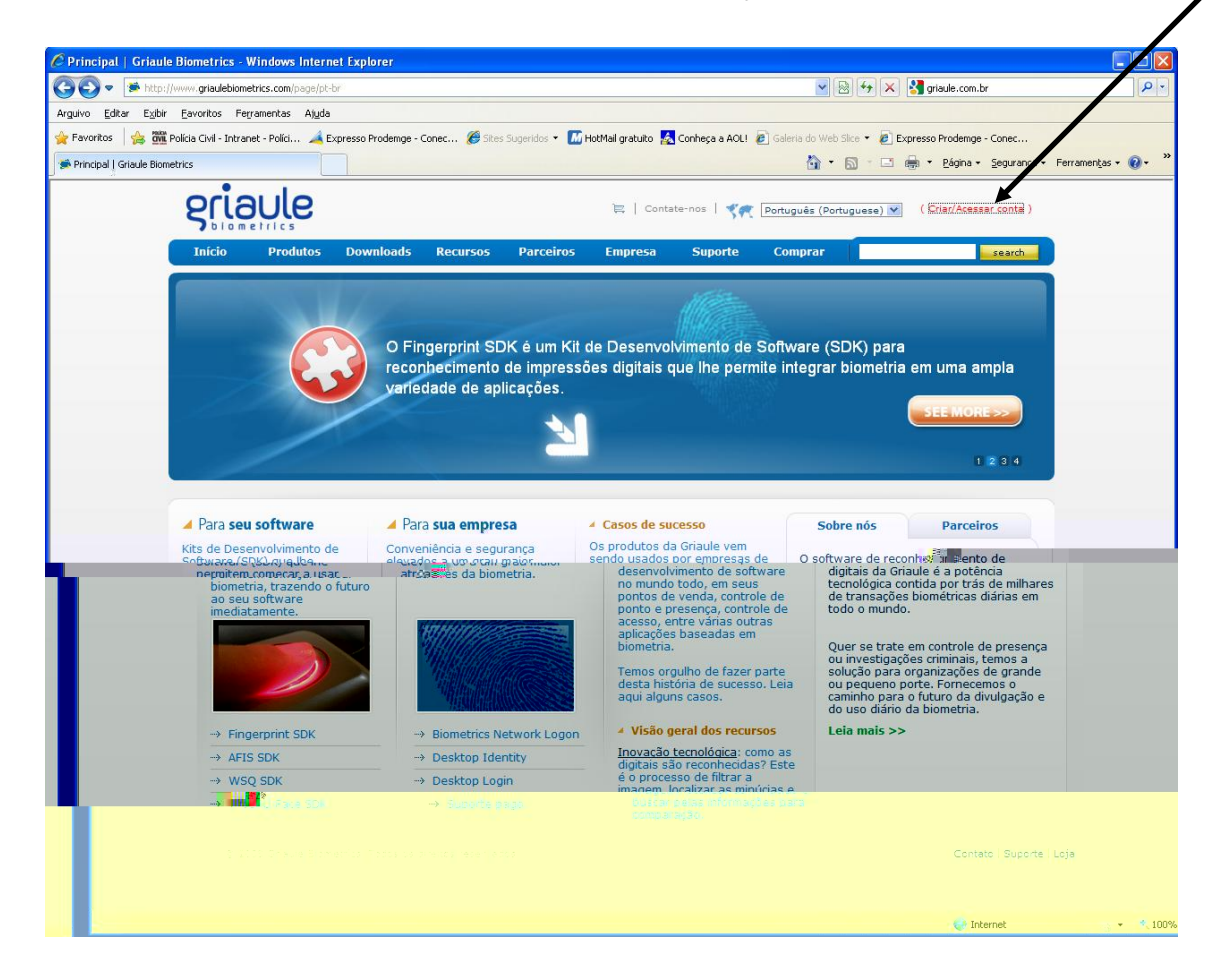

• Para instalar a Licença na Estação de trabalho siga o "Manual para Gerar / Instalar Licenças Griaule".